# **ATENÇÃO!**

A função NÃO RECEBI MINHA SENHA somente estará disponível a partir do dia 23/10/2020 e deve ser usada somente por aqueles que não receberam ou esqueceram a senha. Primeiro passo

No site eleitoral, clicar no menu SENHA e, logo após, clicar na opção NÃO RECEBI MINHA SENHA.

Este portal lhe redirecionará para a área de recebimento da senha.

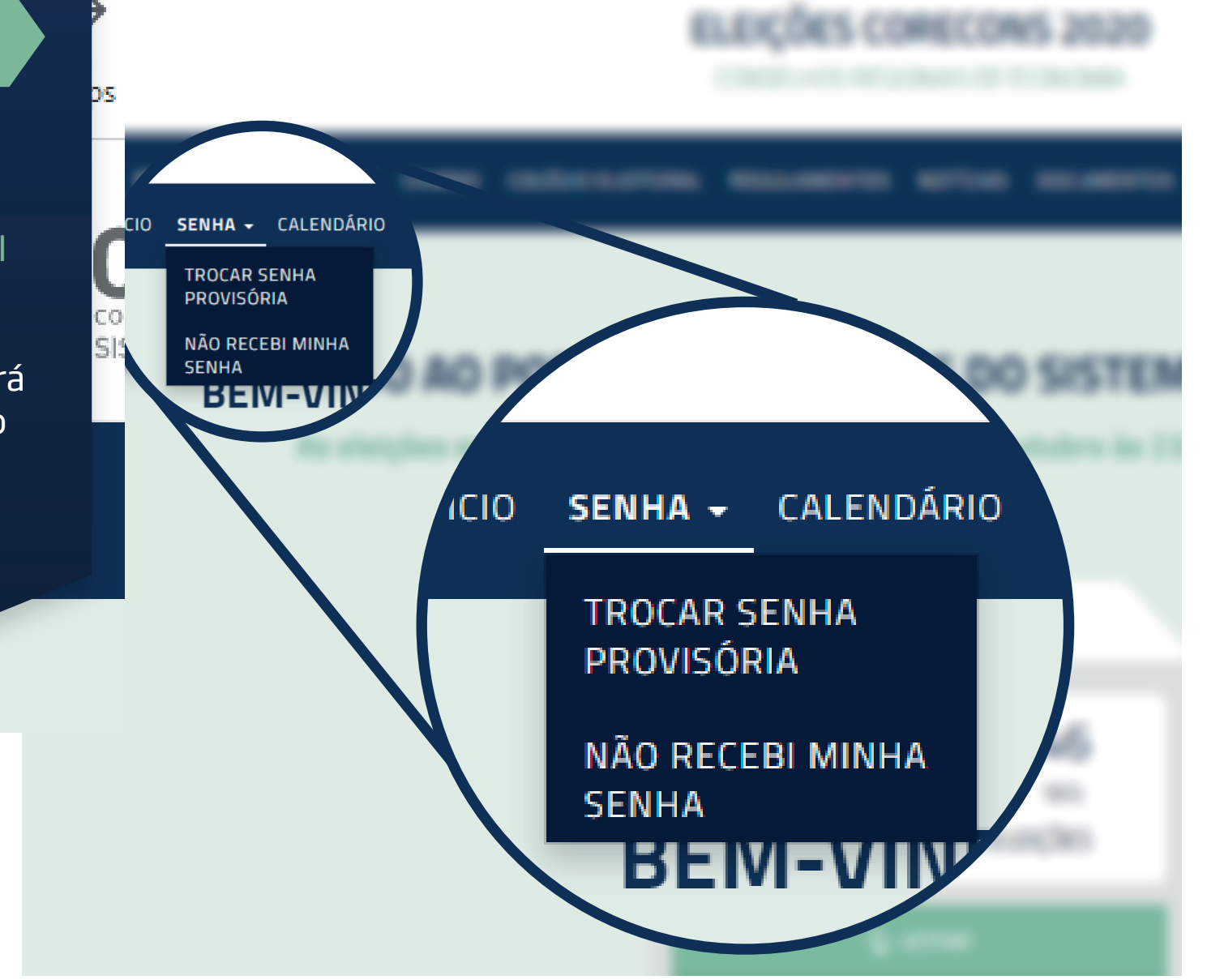

#### RECEBER SENHA

#### ATENÇÃO !!!

Você deverá indicar o número de seu CPF e após responder a confirmação de suas informações pessoais, receberá nova senha provisória em seu e-mail ou por mensagem de texto em seu telefone celular. Lembre-se que esta operação irá anular todas as demais senhas recebidas anteriormente.

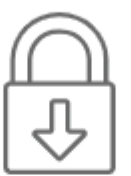

Informe seu CPF

CANCELAR

X

| Não sou um robô | 2                    |
|-----------------|----------------------|
|                 | reCAPTCHA            |
|                 | Privacidade - Termos |

CONFIRMAR

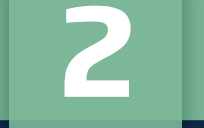

# Segundo passo

Informe o seu CPF, e clique no campo "NÃO SOU UM ROBÔ". Em seguida, clique em "CONFIRMAR". Terceiro passo

Neste ponto será necessário informar alguns dados de confirmação positiva no site eleitoral. Certifique-se de respondê-los corretamente para não bloquear seu acesso.

### Lembre-se de que a pergunta poderá variar em cada acesso que fizer ao sistema.

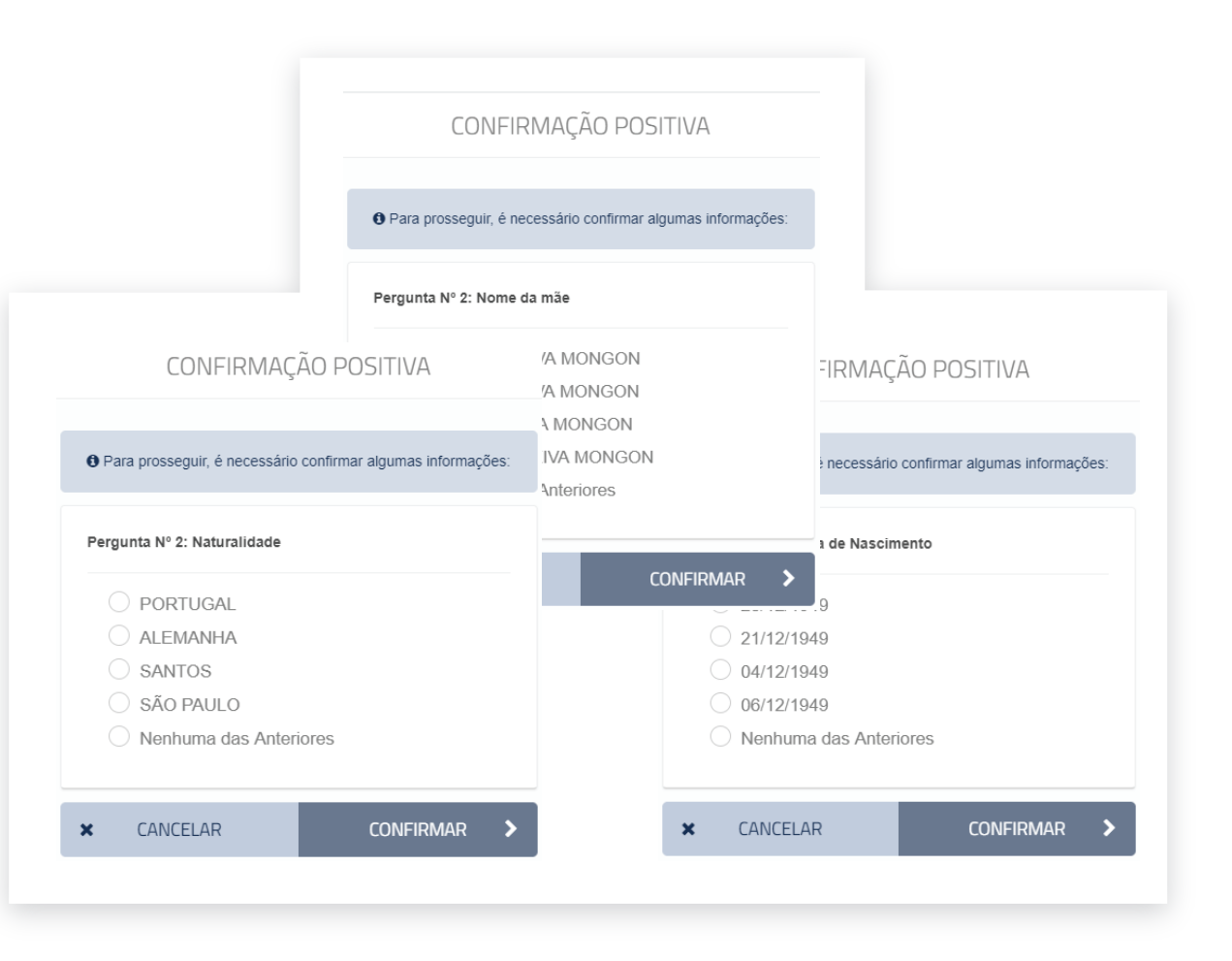

|                         | RECEBER SENHA                                                                |                     |
|-------------------------|------------------------------------------------------------------------------|---------------------|
|                         | Escolha a forma de receber a sua se<br>Seus dados cadastrados no sistemas si | <b>enha.</b><br>ão: |
| O Celular               | 1: 13****80767                                                               |                     |
| O E-mail 1              | : ****iratanji@uol.com.br                                                    |                     |
| (****) Dados parcialmen | te ocultados                                                                 |                     |
| ×CANCELAR               | ADICIONAR NOVO NÚMERO+                                                       | RECEBER SENHA       |
|                         |                                                                              |                     |

Não serão apresentadas todas as informações completas, de forma a evitar a divulgação dos dados do eleitor por pessoas não autorizadas. Selecione a forma que deseja receber a senha e clique em "RECEBER SENHA". Ela será enviada para a opção escolhida.

Na eventualidade das opções disponíveis estarem desatualizadas, existe a possibilidade de cadastrar novo número de telefone para recebimento de SMS, clicando em "ADICIONAR NOVO NÚMERO".

Indique o novo número que deseja receber a sua senha secreta

| RECEBER SENHA |                        |           |   |  |
|---------------|------------------------|-----------|---|--|
| Inclui        | r novo número celular: |           |   |  |
|               |                        |           |   |  |
| ×             | CANCELAR               | ADICIONAR | > |  |

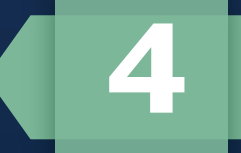

## Quarto passo

Surgirá uma tela com algumas opções disponíveis para recebimento de senha por mensagem de texto em telefone celular (SMS) ou por e-mail.

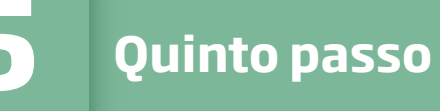

Caso tenha cadastrado um novo número, o site apresentará novamente a lista de opções, na qual será possível solicitar o envio da senha para o novo telefone.

#### RECEBER SENHA

#### Escolha a forma de receber a sua senha.

Seus dados cadastrados no sistemas são:

Celular 1: 13\*\*\*\*80767

Celular 2: 61\*\*\*\*77946

E-mail 1: \*\*\*\*iratanji@uol.com.br

(\*\*\*\*) Dados parcialmente ocultados

**X**CANCELAR

ADICIONAR NOVO NÚMERO+

RECEBER SENHA

# Uma senha foi gerada com sucesso e enviada para o seu e-mail.

\*Verifique também sua caixa de SPAM

#### 希 PÁGINA INICIAL

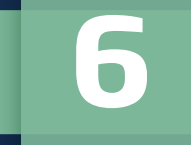

# **Prontinho!**

O e-mail ou o SMS já foi enviado para você.

Caso não receba, lembre-se de verificar se você tem alguma restrição para receber mensagens de SMSs (bloqueio de número ou restrição junto à sua operadora) ou e-mail (lista de Spam ou acesso à sua conta de e-mail).

Caso tenha dificuldades, entre em contato com o nosso suporte pelo site eleitoral para que possamos ajudá-lo.